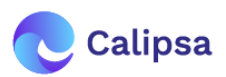

# **Calipsa Milestone Plugin Integration**

Welcome! This guide walks you through the process of installing the Calipsa Milestone Plugin

# How It Works

- The plugin will listen to any alarms generated by XProtect that have Calipsa Receiving Alarm as a substring of their name. This alarm definition, which is created by default, listens to XProtect's Motion Detected system event.
- If Calipsa marks the alarm as true, it'll generate the Calipsa Triggered Event True Alarm analytics event that the plugin created itself. This event will, in turn, trigger the Calipsa Triggered True Alarm alarm (this can be verified by looking at the triggers of the Calipsa Triggered True Alarm definition).
- The definition of **Calipsa Receiving Alarm** basically controls what kinds of events (system, analytics, device events, etc) the plugin listens for. Hence, by extending/updating this definition (for example changing the default Motion Detection trigger to some camera in-built device event) we can change what Calipsa responds to and what it discards.

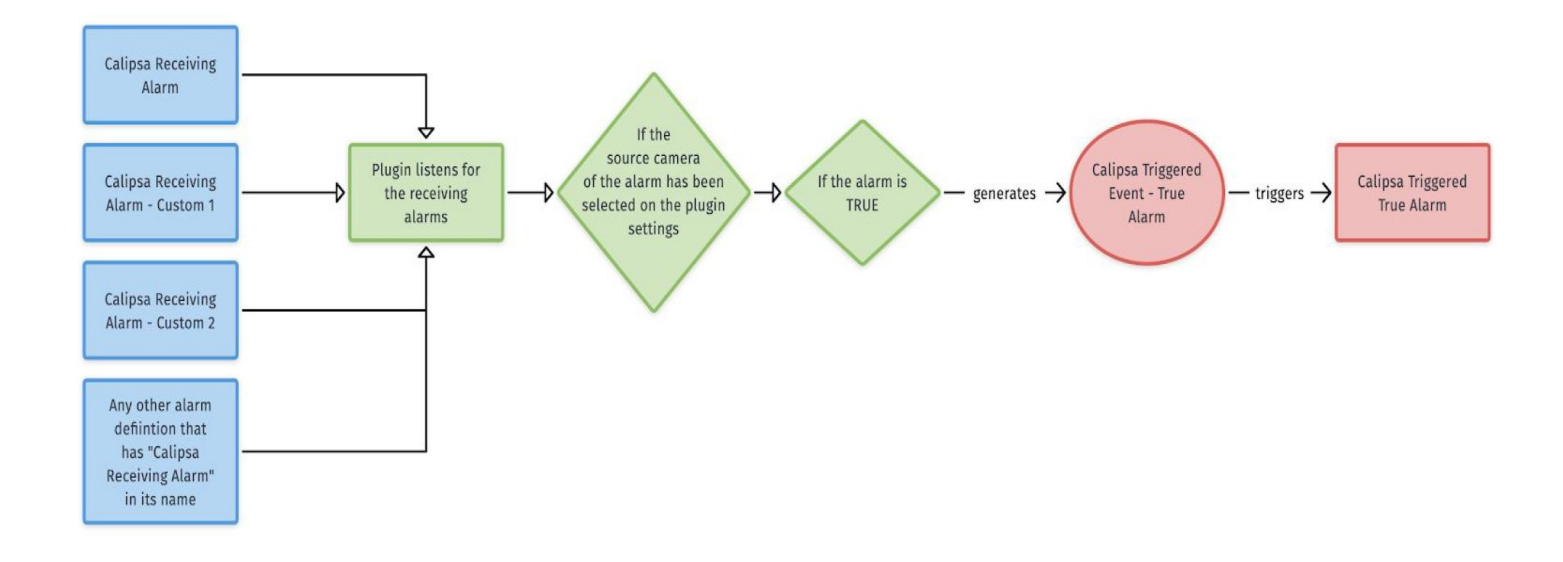

• **Calipsa Triggered Event - True Alarm** and **Calipsa Triggered True Alarm** can also be viewed in the **Smart Client**; via **rules and triggers**, various actions can also be executed when they occur.

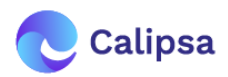

# **Prerequisites**

### **Remote Access**

- Calipsa requires the Management Server, Image Server and Analytics Events to be remotely accessible in order to fetch images and post true alarms.
- These services run, by default, on local ports **80**, **7563** and **8888** for a standard XProtect installation.
- The following IPs will be used to make the requests for fetching the images and posting true alarms back into XProtect. Hence they should be allowlisted:

52.19.32.51 | 34.250.135.186 | 63.32.238.104 | 52.212.236.183

#### Windows User With XProtect Access

- We suggest creating a dedicated Windows user on the machine on which XProtect is installed, and then adding this user via the Management Client to a new, dedicated role that essentially gives it access to camera footage and allows remote logins.
- Having a dedicated Windows user solely for the integration with a dedicated role is considered good practice since it allows isolating access and not exposing information on existing accounts:

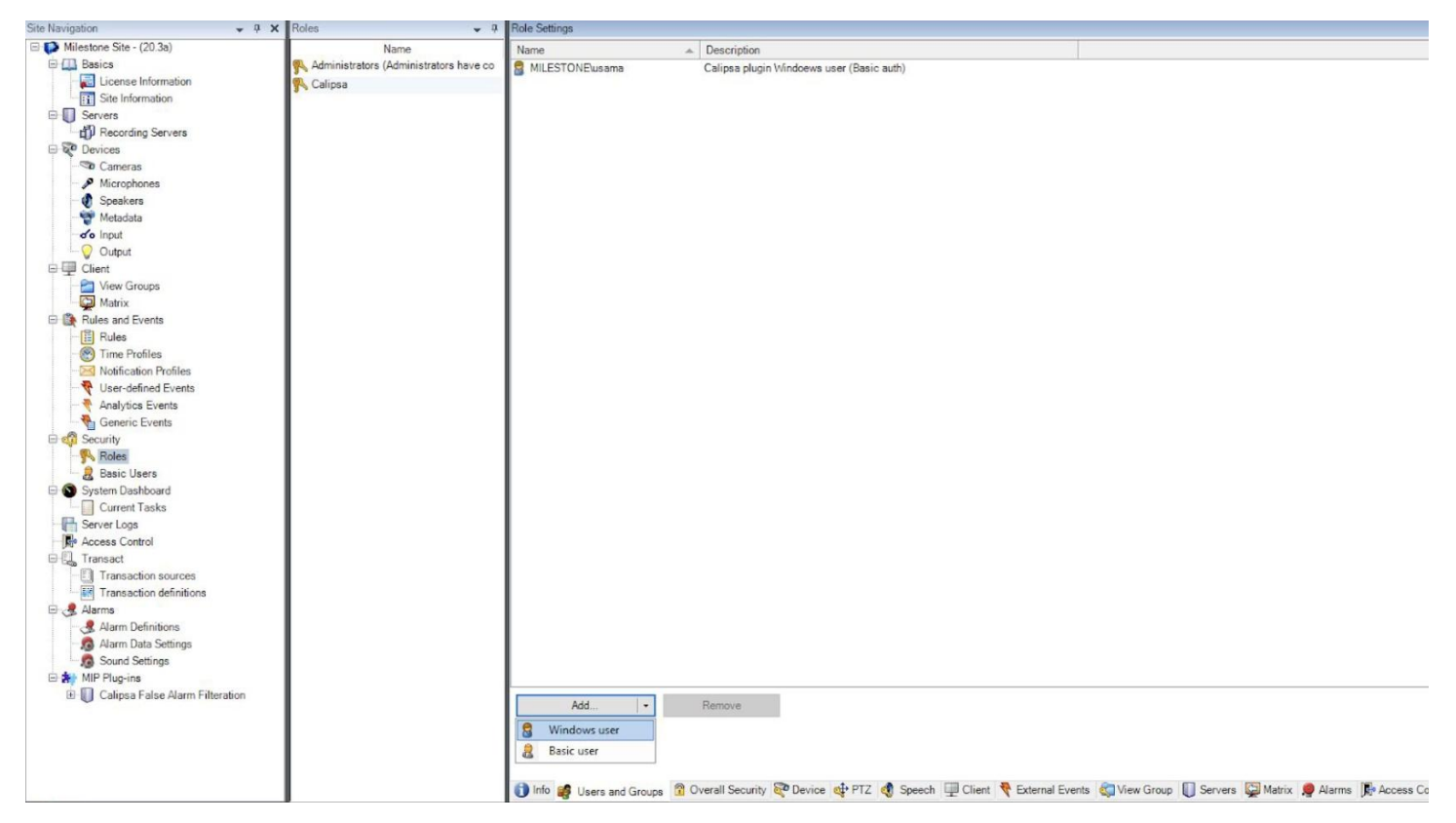

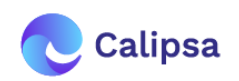

| Site Navigation              | * 4 X | Roles • 4                                         | Role Settings                                                                                                    |            |                  |                               |                      |           |  |
|------------------------------|-------|---------------------------------------------------|----------------------------------------------------------------------------------------------------|------------|------------------|-------------------------------|----------------------|-----------|--|
| E D Milestone Site - (20.3a) |       | Name                                              | Select a security group for which to set security                                                                                                    |            |                  |                               |                      |           |  |
| Basics                       |       | Administrators (Administrators have co<br>Calipsa | III Management Carana                                                                                                    |            |                  |                               |                      |           |  |
| License Information          |       |                                                   | Management Server                                                                                                    |            |                  |                               |                      |           |  |
| Site Information             |       |                                                   | - Hardware                                                                                                    |            |                  |                               |                      |           |  |
| Servers                      |       |                                                   | Cameras                                                                                                    |            |                  |                               |                      |           |  |
| Recording Servers            |       |                                                   | Microphones                                                                                                    |            |                  |                               |                      |           |  |
| Devices                      |       |                                                   | Speakers                                                                                                    |            |                  |                               |                      |           |  |
| - Cameras                    |       |                                                   | 🕎 Metadata                                                                                                    |            |                  |                               |                      |           |  |
| Microphones                  |       |                                                   | do Input                                                                                                    |            |                  |                               |                      |           |  |
| U Speakers                   |       |                                                   | Output                                                                                                    |            |                  |                               |                      |           |  |
| Metadata                     |       |                                                   | View Groups                                                                                                    |            |                  |                               |                      |           |  |
| of input                     |       |                                                   | The defend from the                                                                                                    |            |                  |                               |                      |           |  |
| Output                       |       |                                                   | Sr User-defined Events                                                                                                    |            |                  |                               |                      |           |  |
| Client                       |       |                                                   | Analytics Events                                                                                                    |            |                  |                               |                      |           |  |
| View Groups                  |       |                                                   | Generic Events                                                                                                    |            |                  |                               |                      |           |  |
| Matnx                        |       |                                                   | A Matrix                                                                                                    |            |                  |                               |                      |           |  |
| Rules and Events             |       |                                                   |                                                                                                    |            |                  |                               |                      |           |  |
| Time Profiles                |       |                                                   |                                                                                                    |            |                  |                               |                      |           |  |
| Natification Profiles        |       |                                                   | Pale are perform the following on the calented exercity                                                                                                    |            |                  |                               |                      |           |  |
| Volitication Frontes         |       |                                                   | True can perform the following on the selected security                                                                                                    | group      |                  |                               |                      |           |  |
| Analytics Events             |       |                                                   |                                                                                                    |            | Allow            | Deny                          |                      |           |  |
| Generic Events               |       |                                                   | Full control                                                                                                    |            | ~                |                               |                      |           |  |
| Security                     |       |                                                   | Read                                                                                                    |            | 1                |                               |                      |           |  |
| Roles                        |       |                                                   | View live                                                                                                    |            |                  |                               |                      |           |  |
| Basic Users                  |       |                                                   | Playback                                                                                                    |            |                  |                               |                      |           |  |
| System Dashboard             |       |                                                   | Read sequences                                                                                                    |            |                  |                               |                      |           |  |
| Current Tasks                |       |                                                   | Contract la contract la contra |            | ~                |                               |                      |           |  |
| Server Logs                  |       |                                                   | Smart search                                                                                                    |            | $\checkmark$     |                               |                      |           |  |
| Access Control               |       |                                                   | Export                                                                                                    |            | $\checkmark$     |                               |                      |           |  |
| Transact                     |       |                                                   | Start manual recording                                                                                                    |            | ~                |                               |                      |           |  |
| Transaction sources          |       |                                                   | Stop manual recording                                                                                                    |            |                  |                               |                      |           |  |
| Transaction definitions      |       |                                                   | AUX commands                                                                                                    |            |                  |                               |                      |           |  |
| Alarms                       |       |                                                   | Manual PTZ                                                                                                    |            |                  |                               |                      |           |  |
| Alarm Definitions            |       |                                                   | Ast at BT7 seconds as ashalling sufflex                                                                                                    |            |                  |                               |                      |           |  |
| Alarm Data Settings          |       |                                                   | Activate F12 presets or patroning pronies                                                                                                    |            | $\checkmark$     |                               |                      |           |  |
| Sound Settings               |       |                                                   | Manage P12 presets or patrolling profiles                                                                                                    |            | $\checkmark$     |                               |                      |           |  |
| Calinas Cales Alarm Eiltean  | line. |                                                   |                                                                                                    |            |                  |                               |                      |           |  |
| Calipsa False Alarm Filteral | uon   |                                                   |                                                                                                    |            |                  |                               |                      |           |  |
|                              |       |                                                   |                                                                                                    |            |                  |                               |                      |           |  |
|                              |       |                                                   |                                                                                                    |            |                  |                               |                      |           |  |
|                              |       |                                                   |                                                                                                    |            |                  |                               |                      |           |  |
|                              |       |                                                   |                                                                                                    |            | _                |                               |                      | -         |  |
|                              |       |                                                   | Overall Security Price PTZ Speec                                                                                                    | h 🛄 Client | Texternal Events | View Group 🕕 Servers 🙀 Matrix | Marms Access Control | LPR 🛃 MIP |  |

 Also make sure that Basic and Windows authentication is enabled for ServerAPI and ManagementServer. This can be done from the Microsoft IIS Manager:

| Authentication Group by: No Grouping Name Anonymous Authentication ASP.NET Impersonation Basic Authentication Forms Authentication Nindows Authentication | Status<br>Disabled<br>Disabled<br>Enabled<br>Disabled<br>Enabled | Response Type<br>HTTP 401 Challenge<br>HTTP 302 Login/Redirect<br>HTTP 401 Challenge |                            |
|----------------------------------------------------------------------------------------------------|------------------------------------------------------------------|--------------------------------------------------------------------------------------|----------------------------|
| Group by: No Grouping   Name Anonymous Authentication ASP.NET Impersonation Basic Authentication Forms Authentication Nindows Authentication              | Status<br>Disabled<br>Disabled<br>Enabled<br>Disabled<br>Enabled | Response Type<br>HTTP 401 Challenge<br>HTTP 302 Login/Redirect<br>HTTP 401 Challenge |                            |
| Name<br>Anonymous Authentication<br>ASP.NET Impersonation<br>Basic Authentication<br>Forms Authentication<br>Windows Authentication                       | Status<br>Disabled<br>Disabled<br>Enabled<br>Disabled<br>Enabled | Response Type<br>HTTP 401 Challenge<br>HTTP 302 Login/Redirect<br>HTTP 401 Challenge |                            |
| Basic Authentication<br>Forms Authentication<br>Windows Authentication                                                                                    | Enabled<br>Disabled<br>Enabled                                   | HTTP 401 Challenge<br>HTTP 302 Login/Redirect<br>HTTP 401 Challenge                  |                            |
| Forms Authentication<br>Windows Authentication                                                                                                    | Disabled<br>Enabled                                              | HTTP 302 Login/Redirect<br>HTTP 401 Challenge                                        |                            |
|                                                                                                    |                                                                  |                                                                                      |                            |
|                                                                                                    | Features View 💦 Content View                                     | Features View Content View                                                           | Features View Content View |

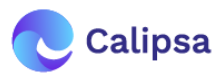

## **Installation**

 Calipsa will provide a zipped file containing the plugin installation libraries. This should be unzipped, and the extracted folder should be copied to the MIPPlugins folder inside the Milestone installation folder:

### C:\Program Files\Milestone\MIPPlugins

 Please stop and then restart the Management Server and the Event Server services again to load the newly added plugin:

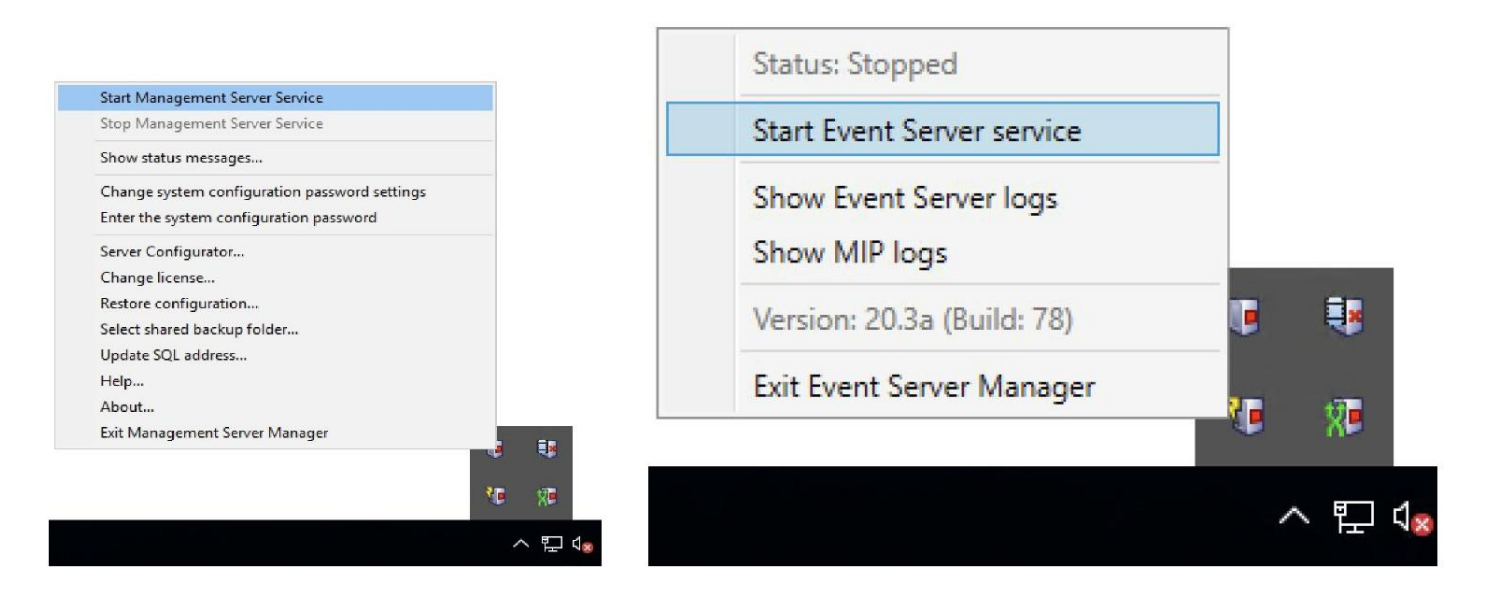

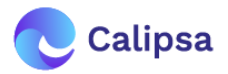

## **Activation**

| milestone   XProtect <sup>®</sup> |                                  |                                   |                    |
|-----------------------------------|----------------------------------|-----------------------------------|--------------------|
| 🔲 Calipsa False Alarm             | Filteration                      |                                   |                    |
| <b></b>                           | onfigure your plugin with Calips | a's false alarm filtering platfor | m                  |
| Calipsa Server Address            | https://milestone.calipsa.io     | Management Server IP              |                    |
| Calipsa Server Port               | 443                              | Management Server Port            | 80                 |
| Calipsa Authentication Token      |                                  | Username                          |                    |
|                                   |                                  | Password                          |                    |
|                                   |                                  | Image Server IP                   |                    |
| Number of tries                   | 2                                | Image Server Port                 | 7563               |
| Timeout (seconds)                 | 5                                | Analytics Events Host             | http://            |
| Snapshot count                    | 3                                | Analytics Events Port             | 8888               |
| Gap between images (ms)           | 1000                             |                                   | Use TLS?           |
|                                   |                                  | Commit Cred                       | entials to Calipsa |
|                                   | Save Settings                    |                                   |                    |
|                                   | 0 cameras connected              |                                   |                    |

- After restarting the Management Client, you'll find the Calipsa False Alarm Filtration
  plugin under the MIP Plug-ins leaf within the Site Navigation panel on the left-hand side of
  the screen
- Enter the Management Server, Image Server, Windows user, and Analytics Events information. The username and password will be the ones for the Windows user referred to earlier. Click Commit Credentials to Calipsa. If successful, the information will be saved with Calipsa.
- 3. Create a Calipsa Authentication Token via the following method:
  - a. Log into the Calipsa Dashboard
  - b. Click Settings
  - c. Click the ... symbol next to Integrations
  - d. Click Milestone
  - e. Click Create new token...
  - f. Copy the token presented within the Calipsa window into the Calipsa Authentication Token text field within Milestone
  - g. Click Save Settings

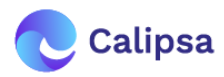

- **4.** Choose the cameras to be watched by Calipsa using the **Select Cameras** item picker. After selecting the cameras you want to add Calipsa analytics to, they will also appear within the Calipsa dashboard.
- 5. Under the Alarms → Alarm Definitions leaf in the Site Navigation panel, please verify that two new definitions were created by the plugin: Calipsa Receiving Alarm and Calipsa Triggered True Alarm
- 6. Under Rules and Events → Analytics Events a new analytics event named Calipsa Triggered Event - True Alarm will be seen